- 1. Navigate to <u>CareerForce.MN.gov/post-a-job</u>
- 2. For new accounts, Click "Sign Up"

| ा क्रि NLx                     |
|--------------------------------|
| Sign In                        |
| Username                       |
|                                |
| Next                           |
| Help                           |
| Don't have an account? Sign up |

## 3. Fill out registration fields, click "Sign Up"

| 🕫 🙊 NLx                            |   |
|------------------------------------|---|
| Sign up                            |   |
| Email                              | _ |
|                                    |   |
| First name                         |   |
| Last name                          | _ |
|                                    |   |
| What organization do you work for? |   |
|                                    |   |
| Sign Up                            |   |
| Already have an account?           |   |

4. Set up Security Methods. Click "Set Up" under Email

\_

| 🔁 🏚 NLx                 |                                                                                             |  |  |  |
|-------------------------|---------------------------------------------------------------------------------------------|--|--|--|
| Set up security methods |                                                                                             |  |  |  |
|                         | @gmail.com                                                                                  |  |  |  |
| S<br>DirectE            | ecurity methods help protect your<br>imployers account by ensuring only you<br>have access. |  |  |  |
| Required now            |                                                                                             |  |  |  |
|                         | Email<br>Verify with a link or code sent to your<br>email<br>Used for access or recovery    |  |  |  |
|                         | Password<br>Choose a password for your account<br>Used for access<br>Set up                 |  |  |  |
| Back to                 | sign in                                                                                     |  |  |  |

5. Navigate to the email you registered with, and open up the email that is titled "DirectEmployers and Recruit Rooster Single Sign-on (SSO) Account Activation"

6. Click "Activate Account"

| ₽<br>₽                                                                                                    |  |  |
|----------------------------------------------------------------------------------------------------|--|--|
| Hi Brittany,<br>Welcome to postajob - State Job Bank - MN!<br>To verify your email address and activate your account, please click the<br>following link:<br>Activate Account |  |  |

7. A new tab will open providing this message, Click "Set Up" under Password

| 📴 🏦 NLx                 |                                                                                             |  |
|-------------------------|---------------------------------------------------------------------------------------------|--|
| Set up security methods |                                                                                             |  |
|                         | (8) I a@gmail.com                                                                           |  |
| S<br>DirectE            | ecurity methods help protect your<br>imployers account by ensuring only you<br>have access. |  |
| Required now            |                                                                                             |  |
|                         | Password<br>Choose a password for your account<br>Used for access<br>Set up                 |  |
| <u>Back to</u>          | <u>sign in</u>                                                                              |  |

8. Set up a password, creating a password that meets all password requirements. Enter and re-enter the password. Click "Next".

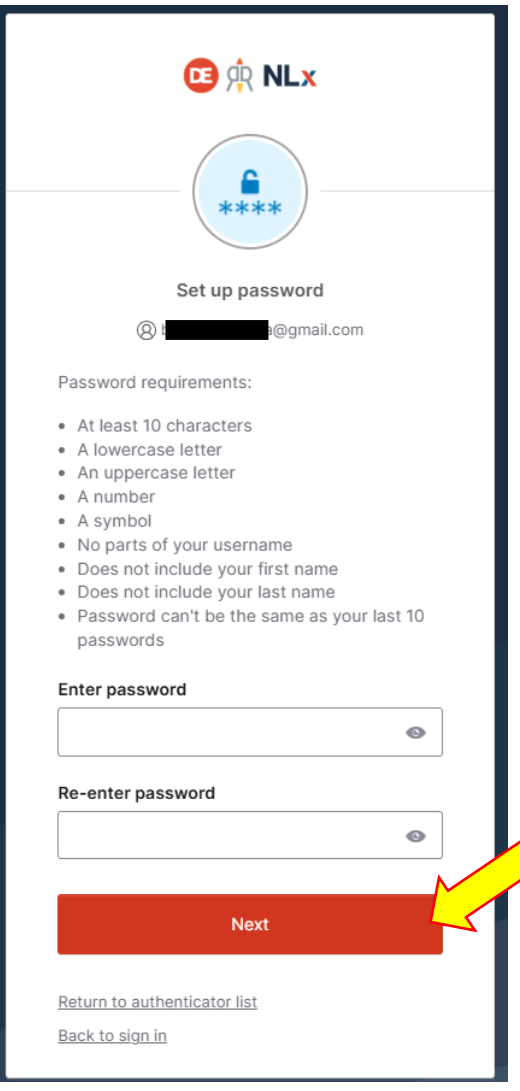

9. Set up (optional) security methods. Click "continue"

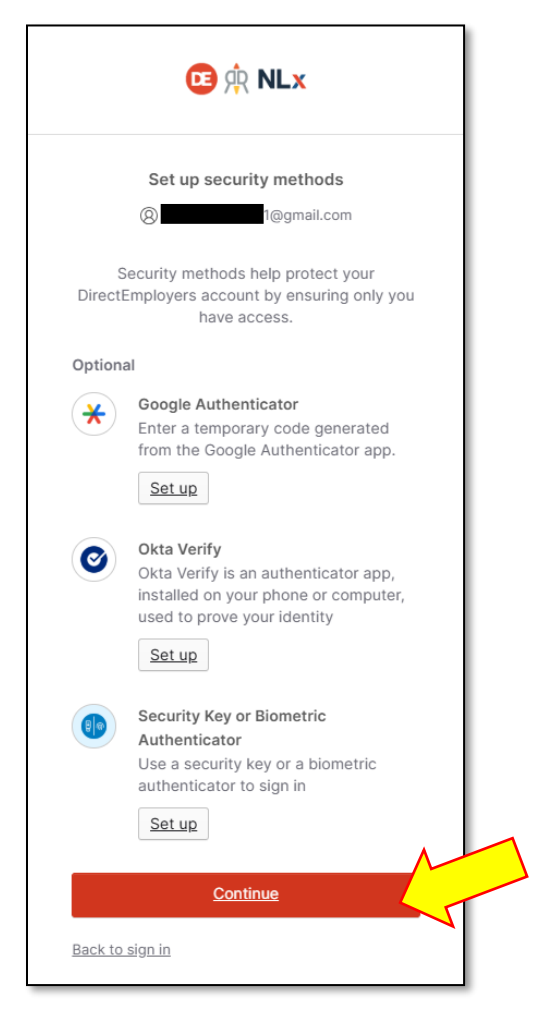

10. You will be redirected to a new page where you will read through the **LaborExchange.MN.gov Notice.** 

- Select the checkbox next to "I have read the LaborExchange.MN.gov Notice."

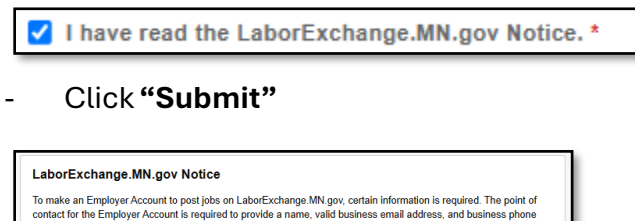

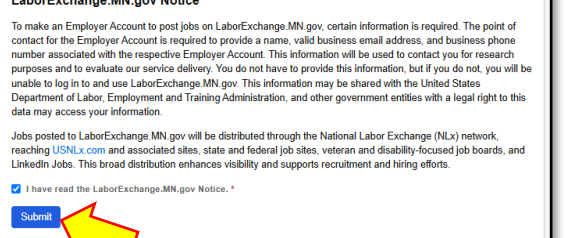

## 11. You will then need to read through the Terms of Use

## - Select the checkbox next to "I understand and accept the above Terms of Use."

I understand and accept the above Terms of Use \* Click "Submit" Terms of Use Federal Law prohibits the use of these services for the purpose of replacing workers in a labor dispute and for soliciting business opportunities (including independent contractors paid with 1099s). Effective January 1, 2025, employers in Minnesota with at least 30 employees must include, in all postings for a specific available position, the starting salary range and a general description of all benefits and other compensation offered for the position. If the employer does not offer a salary range, they must list a fixed pay rate on the posting. A salary range may not be open ended. Minn. Stat. § 181.173. MINNESOTA MINIMUM WAGE as of January 1, 2025 All employers must pay at least \$11.13 an hour.
The training wage rate, \$9.08 an hour, may be paid to employees younger than 20 years of age for the first 90 consecutive days of employment.
The state minimum-wage rates will not apply to work performed in the cities of Minneapolis and St. Paul, which have higher minimum-wage rates. Full information available at: https://www.dli.mn.gov/news/new-year-new-minimum-wage-rates-ian-1-2025 Also, employers using these services agree not to Charge a fee for applying Post a job or use this service when there is no current opening in Minnesota Discriminate in the hiring process Under Title VII of the Civil Rights Act of 1964, the Americans with Disabilities Act (ADA), the MN Human Rights Act (MNHA), and the Age Discrimination in Employment Act (ADEA), it is illegal to discriminate in any aspect of employment because of race, color, creed, religion, national origin, sex, marital status, status with regard to public assistance, membership or activity in a local human rights commission, disability, sexual orientation, or age otion, layoff, or This includes: hiring and firing; compensation; assignment or classification of employees; transfer, prom recall; job retirement plans, and disability leave; or other terms and conditions of employment. Discriminatory practices under these laws also include · Harassment based on an individual's protected class status or retaliation against an individual for filing a charge of discrimination, participating in an investigation, or opposing discrimination practices. AND · Denying employment opportunities to a person because of marriage to, or association with, an individual who is a member of one or more of the aforementioned protected classes LaborExchange.MN.gov reserves the right to discontinue access to an employer violating any of these policies. Wagner-Peyser Act of 1998 and Title 20 CFR Chapter 5, part 652. e above Terms of Use I understa Submit

12. You will then be brought to the main dashboard, click "Add Employer Profile"

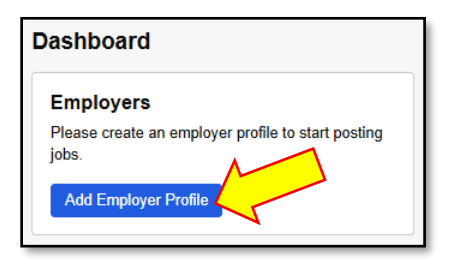

13. Fill out the requested Employer Information, Click "Submit"

| Add Employer Profile                                                                                                    | Country *<br>United States of America                    |
|----------------------------------------------------------------------------------------------------|----------------------------------------------------------|
| Employer Name (doing business as) *                                                                                        | State / Territory *                                      |
| Public-facing business name. No abbreviations or acronyms. This is the business name that will display on the job posting. | City *                                                   |
| Legal Name                                                                                                    |                                                          |
| The official name that appears on government and legal documents. This may or may not be the same as the Employer Name.    | Postal Code *                                            |
| EEIN *                                                                                                    | The ZIP code or postal code for the employer.            |
|                                                                                                    | Contact Name *                                           |
| Federal Employer Identification Number.                                                                                    | Name for the point of contact at this employer.          |
| State Unemployment Insurance (UI) Account Number                                                                           | Contact Job Title                                        |
| Z-dinit State Linemployment Insurance (III) Account Number (not the state tay ID)                                          | Job title of the point of contact at this employer.      |
|                                                                                                    | Contact Email *                                          |
| Main Business Phone                                                                                                    |                                                          |
|                                                                                                    | Email address for the point of contact at this employer. |
| Employer's main or general business phone number.                                                                          | Contact Direct Phone *                                   |
| Employer's Website URL                                                                                                    |                                                          |
|                                                                                                    | Phone number for the point of contact at this employer.  |
|                                                                                                    | Employers must submit a third-party poster               |
| NAICS Code *                                                                                                    | Submit                                                   |
| Select the Employer's North American Industry Classification System (NAICS) code.                                          |                                                          |
| Employer Size *                                                                                                    |                                                          |
| v                                                                                                    |                                                          |
| Current number of employees.                                                                                               |                                                          |
| Employer Address Line 1 *                                                                                                  |                                                          |
|                                                                                                    |                                                          |
| Employer Address Line 2                                                                                                    |                                                          |
|                                                                                                    |                                                          |
|                                                                                                    | 1                                                        |

**\*NOTE\*** if the employer is a third party, they will be checking this box

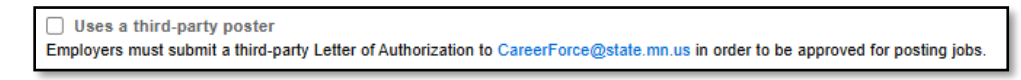

14. You will then be brought to a page where you can choose where you would like to navigate, depending on what you would like to do with your account next.

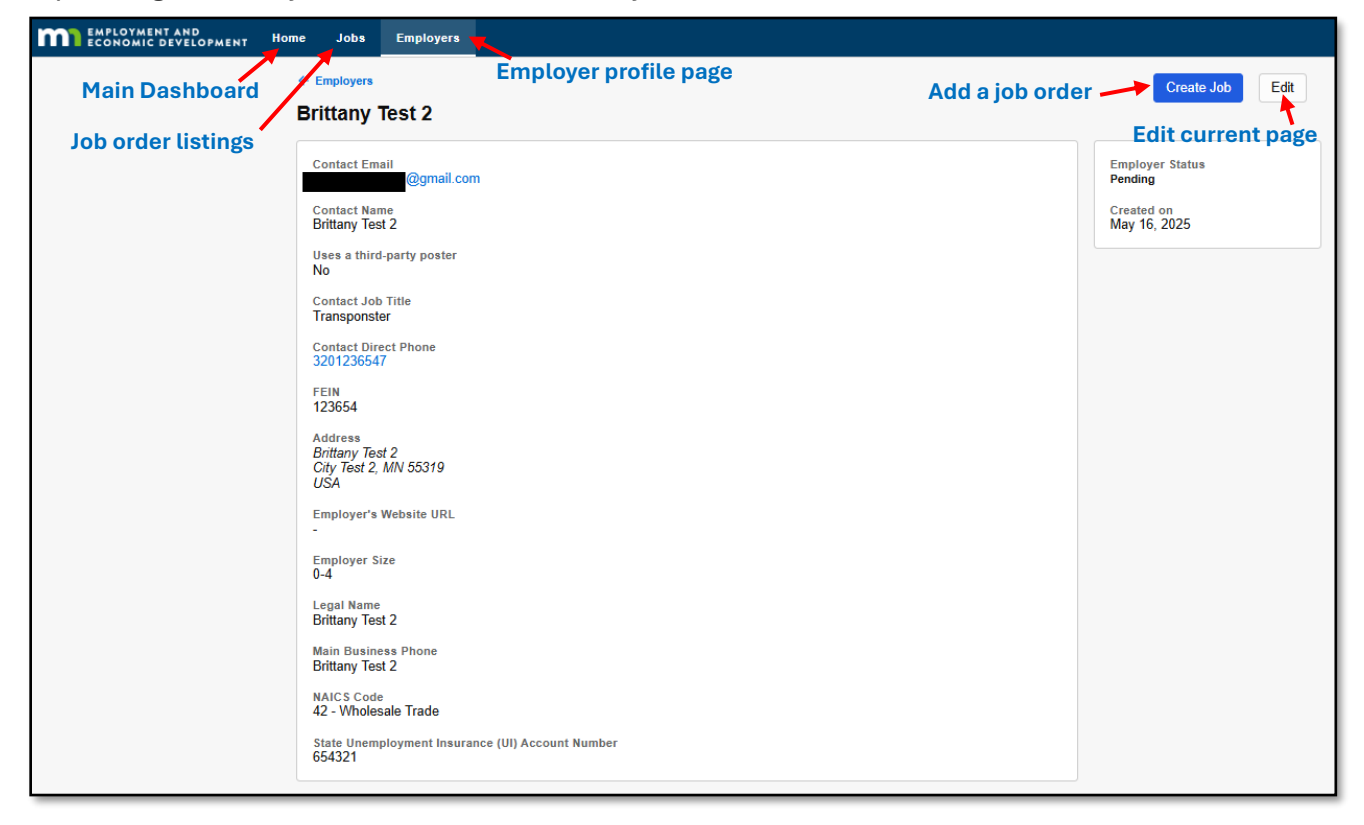